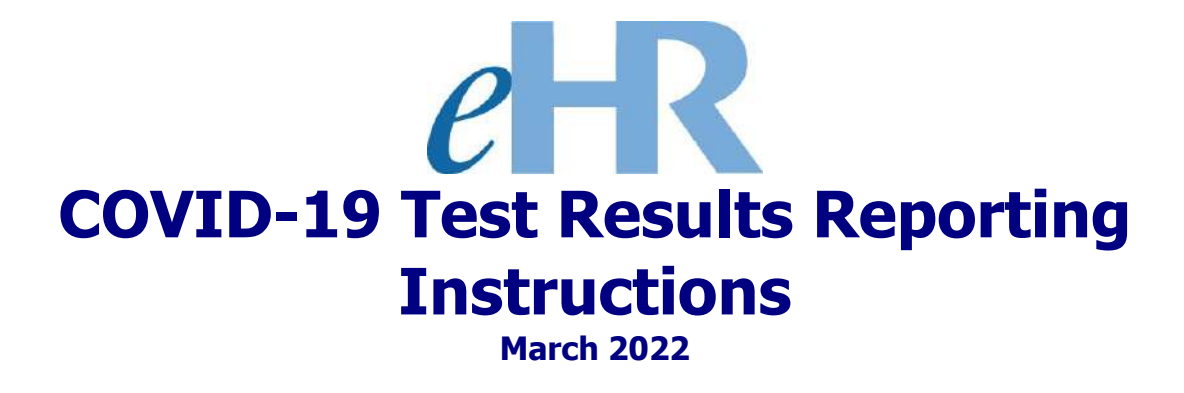

| Table of Contents                       |    |
|-----------------------------------------|----|
| COVID-19 Test Results Reporting Process | 3  |
| Getting Started                         | 4  |
| Reporting COVID-19 Test Results         | 5  |
| Viewing Submitted Test Results          | 16 |

#### COVID-19 Test Results Reporting Process

For this process, please have a copy of your COVID vaccination card/record or test result available before starting.

Steps:

- Verify current contact information. Add new contact if necessary. This will not change your official employee record. To make official name or address changes, submit a DOE OTM 300-006 form to Employee Records and Transactions.
- 2. Indicate your vaccination or testing status.
- 3. Fill in all required fields.
- Upload a copy of your vaccination card/record or test result. Skip this step if you do not have a digital copy and bring the document to your worksite office for verification.
- 5. Carefully read the attestation statement. Click on the check box to indicate you have read and understand the statement before submitting your status.

If you have any questions, please contact the Office of Talent Management by emailing <a href="http://otmons.org">otmhelp@k12.hi.us</a>

#### **Getting Started**

1. Access the Department's eHR homepage by inputting this web address: <u>https://ehr.k12.hi.us/</u>

| 2. Click on the <b>DOE Employee Login</b> button.                                                                                                    | A                                                                                                    |
|----------------------------------------------------------------------------------------------------|----------------------------------------------------------------------------------------------------|
| System Availability<br>Daily, 2:00am - 1:00am, Hawaii Standard Time (HST)<br>"Please check System Messages after logging in for additional information on planned system                                                                                                    | n outages.                                                                                                    |
| Non-DOE Employee Login                                                                                                    | DOE Employee Login                                                                                                    |
| * Username<br>* PasswordLogin                                                                                                    | DOE Employee Login                                                                                                    |
| Reminder: Passwords are case sensitive.<br>* Unauthorized use of this site is prohibited and may subject you to<br>civil and criminal prosecution.                                                                                                    | Current Employees:<br><u>Username</u> is your employee ID plus "@k12.k12.hi.us" or employeeID@k12.hi.us.<br>Your Employee ID number can be found on your DOE ID badge. Charter school<br>employees should use this format as well.<br><u>Password</u> is your DOE password as used in Gmail, Infinite Campus, ServiceNow,<br>PDE3 and SSES. |
| Registered users (non-employees):<br><u>Username</u> is the Email Address you registered with.<br><u>Password</u> is the password you registered with.<br>FOR NON-EMPLOYEE PASSWORD ASSISTANCE: Contact the appropriate recruiting<br>unit<br>• Teacher Recruitment - (808) 441-8444<br>• EO Recruitment - (808) 564-0877<br>• Classified/S5R Recruitment - (808) 441-8411<br>• Substitute Teachers (TSEAS) - (808) 441-8400 | FOR PASSWORD ASSISTANCE ONLY: Call the IT Help Desk, Monday-Friday:<br>7:45a.m 4:30p.m. (HST), except on State/Federal Holidays:<br>• Oahu - (808) 564-6000<br>• Neighbor Islands - (HATS) 8-1-808-692-7250                                                                                                    |

- 3. To Sign in, enter your employeeID@k12.hi.us and click on the Next button.
- You'll be prompted to input your password. Your password is your DOE password as used in Gmail, Infinite Campus, ServiceNow, PDE3 and SSES. Click on the Sign In button.

**Important Message:** For assistance with the employeeID@k12.hi.us login logging on to eHR, please contact the IT Help Desk. Support requests may be made online using ServiceNow via http://help.hidoe.org. You may also call the IT Help Desk by telephone at (808) 564-6000, or for neighbor islands, please use the HATS line at 8-1-808-692-7250.

#### Reporting COVID-19 Test Results

- 1. Review the information contained in: "System Messages" (if applicable).
- 2. When ready, click on the "COVID-19: Vaccination Status / Test Results Reporting" button.

| System Messages                                                                                                    | My Worklist                                                                               |
|----------------------------------------------------------------------------------------------------|-------------------------------------------------------------------------------------------|
| 8/1/2021                                                                                                    | You have 0 pending cases in your worklist                                                 |
| 8/15/2021: Attestation of COVID-19 Testing or Vaccination Reporting for All DOE Employees.                                                                                                    | Shortcuts                                                                                 |
| Attestation of COVID-19 Testing or Vaccination Reporting for All DOE<br>Employees.<br>• Memorandum: <u>Attestation of COVID-19 Testing or Vaccination</u><br>• Quicksheets: <u>COVID-19 Attestation of Vaccination or Testing</u><br>Click on the button labeled COVID-19: Vaccination Status / Test Results<br>Reporting that appears under the Shortcuts section to the right. | Apply for Jobs Apply for Programs COVID-19: Vaccination Status / Test Results Reporting B |

А

3. Welcome to the **Hawaii Department of Education Employment Opportunities** screen. Click the section containing the words: "**Report your Health Test Results**" to begin the process.

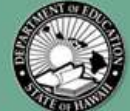

## HAWAII DEPARTMENT OF EDUCATION EMPLOYMENT OPPORTUNITIES

С

| <ul> <li>Teacher, Librarian, and Counselor Positions<br/>(External)</li> </ul>                          |
|----------------------------------------------------------------------------------------------------|
| <ul> <li>District/State Office Educational Officer</li> <li>Positions (External)</li> </ul>             |
| <ul> <li>District/State Office Educational Officer</li> <li>Positions (Internal)</li> </ul>             |
| Classified / Support Services Personnel     Positions (External)                                        |
| <ul> <li>Civil Service Internal Positions (Internal)</li> </ul>                                         |
| • Support Services Personnel Internal Positions<br>(Internal)                                           |
| <ul> <li>Cafeteria Helper, Janitor II, and School</li> <li>Custodian II Positions (External)</li> </ul> |
| <ul> <li>Cafeteria Helper, Janitor II, and School<br/>Custodian II Positions (Internal)</li> </ul>      |
| <ul> <li>Substitute Teacher Positions (External)</li> </ul>                                             |
| Telework Program (SY 2021)                                                                              |
| Report Your Vaccination Status                                                                          |
| Report your Health Test Results                                                                         |

Welcome to the Hawaii Department of Education's Online Application. Please click on one of the links on the left to view employment opportunities and begin the application process.

If you are a current DOE salaried employee applying for an Internal Vacancy, please log in by clicking on the "Person" icon at the top or the "Create/View My Applications" link below. Enter your Lotus Notes User Name (i.e. John Smith) or your Employee ID Number on your DOE ID badge as the User Name. Enter your DOE Internet password as the Password.

Business Hours: Monday to Friday from 7:45 am to 4:30 pm HST(excluding Federal and State holidays)

- 4. Review the information in the message: "Report your Health Test Results."
- 5. When ready, click: "Submit Latest COIVD-19 Test Results."

# Teacher, Librarian, and Counselor Positions (External) District/State Office Educational Officer Positions (External) District/State Office Educational Officer Positions (Internal) Classified / Support Services Personnel Positions (External) Civil Service Internal Positions (Internal) Support Services Personnel Internal Positions (Internal) • Cafeteria Helper, Janitor II, and School Custodian II Positions (External) Cafeteria Helper, Janitor II, and School Custodian II Positions (Internal) Substitute Teacher Positions (External) Telework Program (SY 2021) C Report Your Vaccination Status D Report your Health Test Results **COVID-19 Test Results Reporting** Click on the link below to report your LATEST COVID-19 test results: > Submit Latest COVID-19 Test Results Е

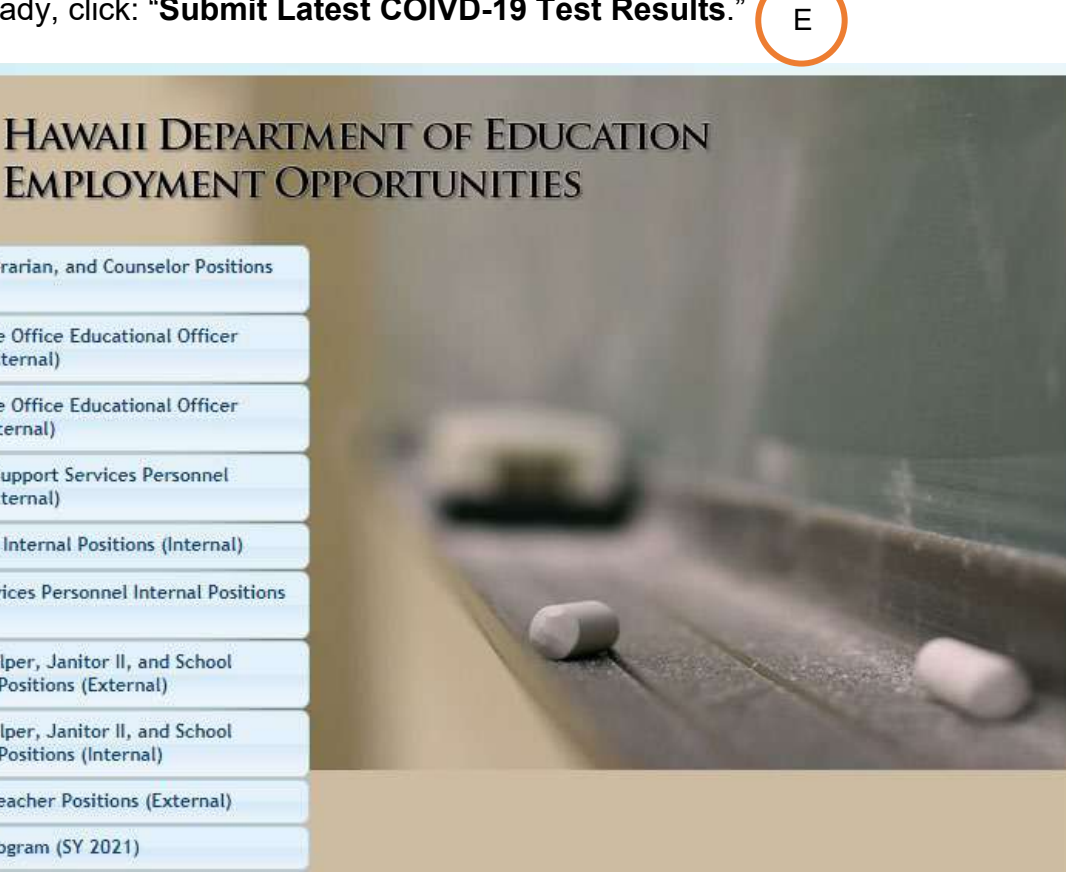

# 6. <u>Step 1:</u> COVID-19 Test Results Reporting Instructions Review the information provided.

|                                                                                                    | $\sim$                                                                                                    |
|----------------------------------------------------------------------------------------------------|----------------------------------------------------------------------------------------------------|
| When ready                                                                                                    | ν, click on the " <b>Go to Next Step</b> " button.                                                                                                    |
|                                                                                                    | Return to Application Home Page Withdraw This Application Go to Next Step                                                                                                    |
| STEPS COVID-19<br>Test<br>Results<br>Reporting<br>Instructions                                                                                         | 2       3       3       4       5       5       6         Employee<br>normation       Test<br>Results<br>Questions       Test<br>Results<br>Documents       Submitted<br>Test<br>Results<br>Confirmation       Submitted<br>Test<br>Results<br>Confirmation       G                                                                                                    |
| Application Details                                                                                                    | Step 1 of 6: COVID-19 Test Results Reporting Instructions                                                                                                    |
| Test Result ID:<br>919670                                                                                                    | Please carefully read the Instructions below that appear on this page.                                                                                                    |
| Test Result Status:<br>Pending Submittal                                                                                                    | If you have any questions, please contact the appropriate DOE school or office for assistance.                                                                                                    |
| Test Result:<br>• Health Test Results<br>Report                                                                                                    | In order to comply with the August 5, 2021, Governor's Emergency Proclamation, employees must submit proof of full COVID vaccination or weekly test results.                                                                                                    |
|                                                                                                    | Have a copy of your COVID vaccination card/record or test result available before starting.                                                                                                    |
| 🔏 Quick Tips                                                                                                    | Steps:                                                                                                    |
| You are advised to read the<br>important information<br>carefully before completing<br>this online form. Click on<br>'Go to Next Step' to<br>continue. | <ol> <li>Verify current contact information. Add new contact if necessary. This will not change your official employee record. To make official name or<br/>address changes, submit a DOE OTM 300-006 form to Employee Records and Transactions.</li> <li>Indicate your vaccination or testing status.</li> <li>Fill in all required fields.</li> <li>Upload a copy of your vaccination card/record or test result. Skip this step if you do not have a digital copy and bring the document to your<br/>worksite office for verification.</li> <li>Carefully read the attestation statement. Click on the check box to indicate you have read and understand the statement before submitting your<br/>status.</li> </ol> |
|                                                                                                    | These links may assist you in completing the process:                                                                                                    |
|                                                                                                    | Quicksheets: <u>COVID-19 Attestation of Vaccination or Testing</u> Memorandum: <u>August 13, 2021, Attestation of COVID-19 Testing or Vaccination</u>                                                                                                    |
|                                                                                                    | If you have any questions about the COVID-19 vaccination or testing requirement, please contact the Office of Talent Management by emailing<br>otmhelp@k12.hi.us                                                                                                    |

Return to Application Home Page Withdraw This Application

Go to Next Step

### 7. Step 2: Employee Information

Н

Review the information provided below.

The "**Quick Tip**" section will guide you should you need to update your personal (H information.

|   | When ready,                                                                                                    | , click on t                                     | he "Go to Next Step" button.                                                                                                    |
|---|----------------------------------------------------------------------------------------------------|--------------------------------------------------|----------------------------------------------------------------------------------------------------|
|   |                                                                                                    |                                                  | Return to Application Home Page         Withdraw This Application         Go to Previous Step         Go to Next Step                                                                                                    |
|   | STEPS COVID-19<br>Test<br>Results<br>Reporting<br>Instructions                                                                                                    | 2 2 3 3<br>imployee<br>formation Resul<br>Questi | >     4     >     5     >     6       t     Test     Submitted     Test       Results     Documents     Results     Results       Confirmation                                                                                                    |
|   | Application Details                                                                                                    | Step 2 of 6: E                                   | Employee Information                                                                                                    |
|   | Test Result ID:<br>919590                                                                                                    | Please enter your                                | contact information below by clicking on the buttons within each area.                                                                                                    |
|   | Test Result Status:<br>Pending Submittal                                                                                                    | a change. You can                                | add or change your Phone Number and Email address information.                                                                                                    |
|   | Test Result:<br>• Health Test Results                                                                                                    | * denotes requi                                  | red information.                                                                                                    |
|   | Report                                                                                                    | Name                                             | * Last Name:<br>* First Name:<br>Middle Name:<br>Former Name(s):                                                                                                    |
| ) | DOE Employees                                                                                                    |                                                  |                                                                                                    |
|   | If you are a current DOE<br>employee and would like to<br>update your name or<br>address, you will need to<br>submit a DOE OHR 300-006<br>form (Reporting Changes to<br>Personal Employee<br>Information) to the<br>appropriate Records and<br>Transactions section as<br>soon as possible. | Address                                          | Click Here to View Selected Address         Select       Address       Zip       Country         Image: Colspan="5">Mailing / Current       City       State       Code       Country         Image: Mailing / Current       Honolulu       Hawaii       96822       United States, Commonwealths and Territories                                                                                                    |
|   | If you have questions, you                                                                                                    |                                                  | Click Hara to View / Edit Calacted Dhone Number 11 Click Hara to Add New Dhone Number                                                                                                    |
|   | Salaried     Employees:     Certificated     Records and     Transactions at     808-441-8364 or     Classified at 808-                                                                                                    | Phone Number                                     | Select     Phone Type     Phone Number       Image: A select of Main Selected Phone Number     Image: A selected Phone Number       Image: A selected Phone Type     Phone Number       Image: A selected Phone Type     Phone Number       Image: A selected Phone Type     Phone Number       Image: A selected Phone Type     Phone Number       Image: A selected Phone Type     Phone Number       Image: A selected Phone Type     Phone Number |
|   | 441-8350<br>• Substitute<br>Teachers: T-SEAS at<br>808-441-8400<br>• Casuals /<br>Substitutes -<br>Contact your<br>sponsoring school<br>or state office.                                                                                                    | Email Address                                    | Click Here to View / Edit Selected Email Address       I       Click Here to Add New Email Address         Select       Email Address Type       Email Address         Business       Email Address       Email Address                                                                                                    |
|   |                                                                                                    |                                                  |                                                                                                    |
|   |                                                                                                    |                                                  | Return to Application Home Page Withdraw This Application Go to Previous Step Go to Next Step                                                                                                    |

#### 8. <u>Step 3:</u> Test Results Questions

Input the information requested below. Depending on your answer to the first question, **"I'm reporting my latest COVID-19 testing results**" different follow-up questions will be asked. All questions require an answer.

| When ready, c                                                      | lick on the " <b>Go to N</b>                                                                                                    | Next Step" button.                                                                                                    |
|--------------------------------------------------------------------|----------------------------------------------------------------------------------------------------|----------------------------------------------------------------------------------------------------|
|                                                                    |                                                                                                    | Return to Application Home Page Withdraw This Application Go to Previous Step Go to Next Step                                                                                                    |
| STEPS COVID-19<br>COVID-19<br>Results<br>Reporting<br>Instructions | 2 3 3 4 4 5 1<br>poloyee<br>ormation<br>Questions<br>Documents                                                                                                    | 5 S 6<br>omit Submitted<br>reat Test<br>Results<br>Confirmation                                                                                                    |
| Application Details                                                | Step 3 of 6: Test Results Quest                                                                                                    | ions                                                                                                    |
| Test Result ID:<br>919590                                          |                                                                                                    |                                                                                                    |
| Test Result Status:                                                | * denotes required information.                                                                                                    |                                                                                                    |
| Test Result:                                                       |                                                                                                    | Save My Responses                                                                                                    |
| Health Test Results Report                                         | * I'm reporting my latest COVID-19<br>testing results:<br>Only Food and Drug Administration<br>(FDA) emergency use authorized<br>antigen or nucleic acid amplification<br>tests completed by a CLIA certified<br>laboratory or testing site will be<br>accepted.<br><u>Hawaii Department of Health COVID-19</u><br><u>Testing Location Finder</u> | <ul> <li>Negative for COVID-19.</li> <li>Positive for COVID-19.</li> <li>Positive for COVID-19 before, but have been medically cleared to return to work by a licensed health care professional after being released from mandated isolation/quarantine.</li> <li>I decline to respond and submit the results of my latest COVID-19 test.</li> </ul> |
|                                                                    | * Enter the date you were tested on:                                                                                                    | Use the calendar icon to select a date or enter in as: MM-DD-YYYY (e.g. 08-01-2021)                                                                                                    |
|                                                                    | * Please enter the name of site where<br>you were tested:                                                                                                    | Example: Diagnostic Laboratory Services (DLS), Daniel K. Inouye International Airport Lab                                                                                                    |
|                                                                    | * I will be uploading a document to<br>submit with this report as proof of the<br>test status I indicated above.                                                                                                    | <ul> <li>Yes</li> <li>No. I will deliver the proof document separately from this report. I understand that this may delay DOE's acceptance of my Negative test results.</li> </ul>                                                                                                    |
|                                                                    |                                                                                                    | Save My Responses                                                                                                    |

Return to Application Home Page Withdraw This Application Go to Previous Step Go to Next Step

Κ

J

9. <u>Step 4:</u> Test Results Documents To upload a status document, click on the "Click Here to Add New Document" button.

Note: If, in the previous step, you chose not to upload a proof document with this report, you can click on the "Go to Next Step" button.

|                                                                                                    | Return to Application Home Page Withdraw This Application Go to Previous Step Go to Next Step                                                                                                    |
|----------------------------------------------------------------------------------------------------|----------------------------------------------------------------------------------------------------|
| STEPS COVID-19<br>Test<br>Results<br>Reporting<br>Instructions                                                                                                    | 2       >       3       >       4       >       5       >       6         Employee<br>information       Test<br>Questions       Test<br>Results       Submit<br>Test<br>Results       Submit det<br>Test<br>Results       Submit det<br>Test<br>Results       Submit det<br>Test<br>Results                                                                                                    |
| Application Details                                                                                                    | Step 4 of 6: Test Results Documents                                                                                                    |
| Test Result ID:<br>919590<br>Test Result Status:<br>Pending Submittal<br>Test Result:<br>• Health Test Results<br>Report                                                                         | Attach copy of your test results in this step if you would like to include additional information to your report.<br>Allowed upload file types are:<br>• PDF<br>• JPEG<br>• JPG<br>• PNG<br>• TIFF<br>Each file that you want to upload cannot be larger than 10MB. If you are using an image from your smartphone or tablet, please reduce the file size or select the smallest file size (image quality) to upload. |
| 🔏 Quick Tips                                                                                                    |                                                                                                    |
| Please ensure the file you<br>are attaching is a<br>commonly acceptable OS<br>File Extension/Types. If we<br>cannot open or read the<br>file, we will NOT notify you<br>of the document failure. | * denotes required information. Click Here to Add New Document                                                                                                    |
|                                                                                                    | Return to Application Home Page       Withdraw This Application       Go to Previous Step       Go to Next Step                                                                                                    |

L

Input the information requested below. To upload an image of your document, click on the "**Choose File**" button.

**Note:** Images can only be of the following file types: PDF, JPEG, JPG, PNG or TIFF.

| Return to Test Results Docur                                        | ents >                                                                         | $\smile$                                                                         |
|---------------------------------------------------------------------|--------------------------------------------------------------------------------|----------------------------------------------------------------------------------|
| Document                                                            |                                                                                |                                                                                  |
|                                                                     |                                                                                | Back Save Changes                                                                |
| Please electronically attach                                        | ny documents you would like to submit with your application.                   |                                                                                  |
| Allowed upload file types an                                        |                                                                                |                                                                                  |
| PDF     JPEG     JPG     PNG     TIFF Each file that you want to up | had cannot be larger than 10MB. If you are using an image from your smartpho   | ne or tablet please reduce the file size or select the smallest file size (image |
| quality) to upload.                                                 | and cannot be target than tones. If you are asing an image from your sina chro | in a tablet, please reduce the me size of select the situates the size (image    |
| * Document Type:                                                    | oof of Test Results Status 🗸                                                   |                                                                                  |
| * Document Label:                                                   | ST Test Result                                                                 |                                                                                  |
| * Document Image:                                                   | hoose File No file chosen                                                      |                                                                                  |
|                                                                     |                                                                                |                                                                                  |

| Back on the Test F<br>listed at the bottom                                                                                                    | Results Documents screen, you will see your uploaded document<br>ו of the screen.                                                                                                    |
|----------------------------------------------------------------------------------------------------|----------------------------------------------------------------------------------------------------|
| If you need to add <b>Document</b> " buttor                                                                                                    | another document, click on the "Click Here to Add New P                                                                                                    |
| When you are read                                                                                                    | dy, click on the " <b>Go to Next Step</b> " button. Q                                                                                                    |
|                                                                                                    | Return to Application Home Page         Withdraw This Application         Go to Previous Step         Go to Next Step                                                                                                    |
| STEPS COVID-19<br>Results<br>Reporting<br>Instructions                                                                                                  | >     3     >     4     >     5     >     6       vee<br>tition     Test<br>Results<br>Questions     Test<br>Documents     Submit<br>Test<br>Results<br>Documents     Submit<br>Test<br>Results<br>Confirmation                                                                                                    |
| Application Details                                                                                                    | ep 4 of 6: Test Results Documents                                                                                                    |
| Test Result ID:<br>919590 Att                                                                                                    | ach copy of your test results in this step if you would like to include additional information to your report.                                                                                                    |
| Test Result Status:<br>Pending Submittal<br>Test Result:<br>• Health Test Results<br>Report<br>Eac<br>selu                                              | <ul> <li>by public diffective states and the state of the state of the</li></ul> |
| Quick Tips                                                                                                    | lenotes required information.                                                                                                    |
| are attaching is a<br>commonly acceptable OS<br>File Extension/Types. If we<br>cannot open or read the<br>file, we will NOT not<br>of the document file | Click Here to View Selected Document Click Here to Add New Document P<br>Lect * Document Type * Document Label Document Proof of Test Results Status LK TEST Test Result JPG Document Q                                                                                                    |
|                                                                                                    | Return to Application Home Page Withdraw This Application Go to Previous Step Go to Next Step                                                                                                    |

#### 10. <u>Step 5:</u> Submit Test Results

S

| Review the a                                                                                                    | attestation statement.                                                                                                    |
|----------------------------------------------------------------------------------------------------|----------------------------------------------------------------------------------------------------|
| Follow the in                                                                                                    | structions provided in "Quick Tips."                                                                                                    |
| When ready<br>above state                                                                                                    | , place a check in the box next to " <b>I have read and understood the</b><br>ment", and click the " <b>Submit Test Result</b> " button.                                                                                                    |
|                                                                                                    | Return to Application Home Page         Withdraw This Application         Go to Previous Step                                                                                                    |
| STEPS COVID-19<br>Test<br>Results<br>Reporting<br>Instructions                                                                                                    | 2       >       3       >       4       >       5       >       6         Imployee<br>formation       Iest<br>Results       Iest<br>Results       Submit<br>Test<br>Results       Submit<br>Test<br>Results       Submit<br>Test<br>Results       Submit<br>Test<br>Results                                                                                                    |
| Application Details                                                                                                    | Step 5 of 6: Submit Test Results                                                                                                    |
| Test Result ID:<br>919590                                                                                                    | Please carefully read the information below. Be sure to click on and check the box indicating you have read and understood the above statement                                                                                                    |
| Test Result Status:                                                                                                    | before clicking on the 'Submit Test Result' button.                                                                                                    |
| Pending Submittal                                                                                                    | * denotes required information.                                                                                                    |
| Test Result:<br>• Health Test Results                                                                                                    | Certification of Applicant                                                                                                    |
| Report           Report <b>Quick Tips</b> Be sure you have checked             off the box indicating you             have read and understood             the statements on this             screen. If you have not             checked this box, you will             not be able to submit your             online form. | I attest that the information provided in this form is accurate and true to the best of my knowledge. I understand that knowingly making a false statement on this form is a crime and can be punished by fine or imprisonment or both (HRS \$ 710-1063). I understand that making a false statement on this form may also result in disciplinary action, up to and including termination. |
|                                                                                                    | I have read and understood the above statement.                                                                                                    |
|                                                                                                    | T Submit Test Result                                                                                                    |
|                                                                                                    | Return to Application Home Page Withdraw This Application Go to Previous Step                                                                                                    |

#### 11. <u>Step 6:</u> Submitted Test Results Confirmation

Review the date and time the application was submitted.

When ready, click the "**Return to Application Home Page**" button to review your V submission.

| Information                                                                                    | $\sim$                                                                                                    |
|------------------------------------------------------------------------------------------------|----------------------------------------------------------------------------------------------------|
| JHS-00100: Transactio                                                                          | n completed successfully!                                                                                                    |
| eHR Online Application                                                                         |                                                                                                    |
|                                                                                                | Return to Application Home Page                                                                                                    |
| STEPS COVID-19<br><u>COVID-19</u><br><u>Results</u><br><u>Reporting</u><br><u>Instructions</u> | 2       >       3       >       4       >       5       >       6         Employee<br>nformation       Test<br>Results       Test<br>Results       Submit<br>Test<br>Results       Submitted<br>Test<br>Results       Submitted<br>Test<br>Results       Submitted<br>Test<br>Results |
| Application Details                                                                            | Step 6 of 6: Submitted Test Results Confirmation                                                                                                    |
| Test Result ID:<br>919590                                                                      | Thank you for submitting your application with the Hawaii Department of Education.                                                                                                    |
| Test Result Status:<br>Submitted                                                               | * denotes required information.                                                                                                    |
| Test Result:                                                                                   | INFORMATION: This application was submitted on 08/15/2021 10:32:44 HST.                                                                                                    |
| Health Test Results     Report                                                                 | Thank for for submitting your COVID-19 Test Results to the Hawaii Department of Education.                                                                                                    |
|                                                                                                | If you reported a NEGATIVE/DO NOT DETECT result you will be able to enter a DOE school or state office once your result has been verified.                                                                                                    |
|                                                                                                | If you reported a POSITIVE result you must follow the current COVID-19 protocols of the DOE and DO NOT enter any DOE facility.                                                                                                    |
|                                                                                                | Contact your immediate supervisor and refer to the DOE Health & Safety Guidance page for more information.                                                                                                    |
|                                                                                                | Return to Application Home Page                                                                                                    |

Updated 3/23/2022

#### Viewing Submitted Test Results

1. At the bottom of the Online Application Home Page, you'll see a section entitled "**My Application History**."

Select the button next to "COIVD Test Results", and click the "View Application" button.

You'll be able to view, download, and print a copy of your report as you feel necessary.

| My Application History                      |                                                                                                    |                                                                |                   |                       |  |  |
|---------------------------------------------|----------------------------------------------------------------------------------------------------|----------------------------------------------------------------|-------------------|-----------------------|--|--|
| Below y<br>Applicat<br>please o<br>Applicat | Below you will find the application(s) you have created and/or submitted. If your application has a status of 'Pending Submittal', please select the application and click on 'Go To<br>Application'. If your application has already been submitted, you will only be able to view the information. If changes or updates need to be made to a submitted application,<br>please contact the appropriate recruitment section in writing. If you wish to withdraw an in progress application that you no longer want to submit for a job, click on 'Withdraw<br>Application'. To view a PDF version of your application with the click on View Application (not available for withdrawn applications). |                                                                |                   |                       |  |  |
| Select                                      | Details                                                                                                    | Application Description                                        | App Start<br>Date | Application<br>Status |  |  |
|                                             | + Show                                                                                                    | 919590 - COVID Test Results                                    | 08/15/2021        | Submitted             |  |  |
| 0                                           | + Show                                                                                                    | 64344 - Teacher, Librarian, and Counselor Positions (External) | 04/02/2009        | Submitted             |  |  |